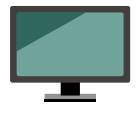

Googleマップを開いて (https://www.google.co.jp/maps) お墓の実際の場所をクリックしてください。

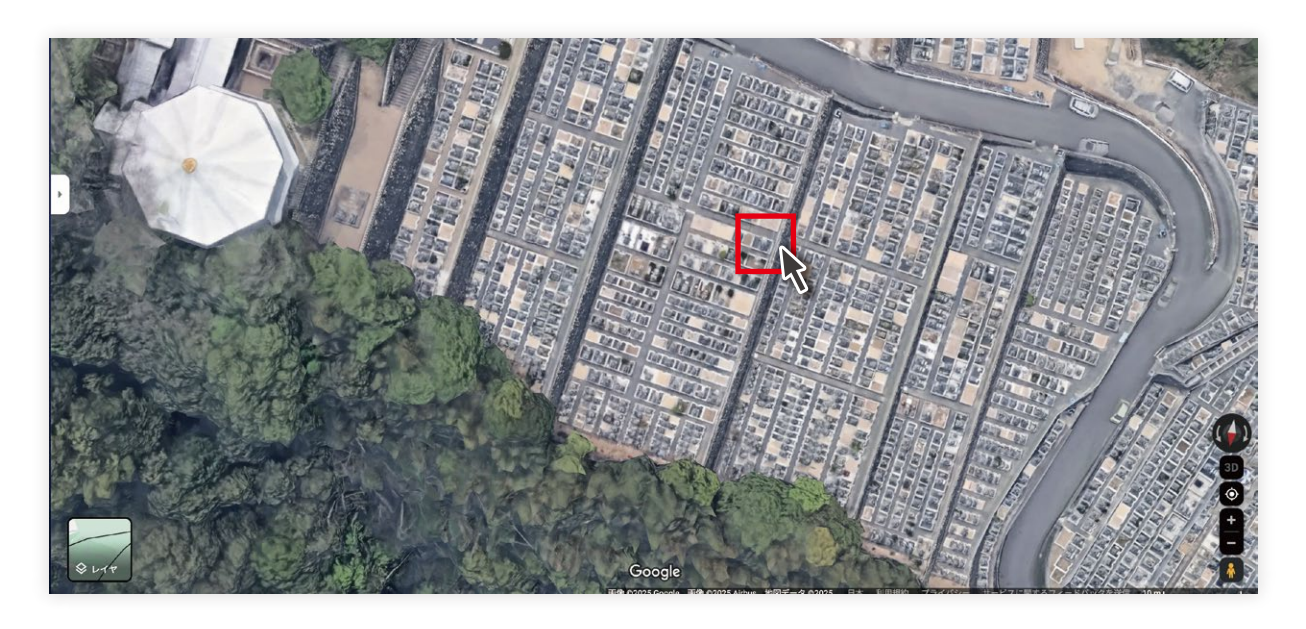

地図の下に座標(例:34.123456,135.678910)が表示されるので、 その数字をコピーして、そのままフォームに貼り付けてください!

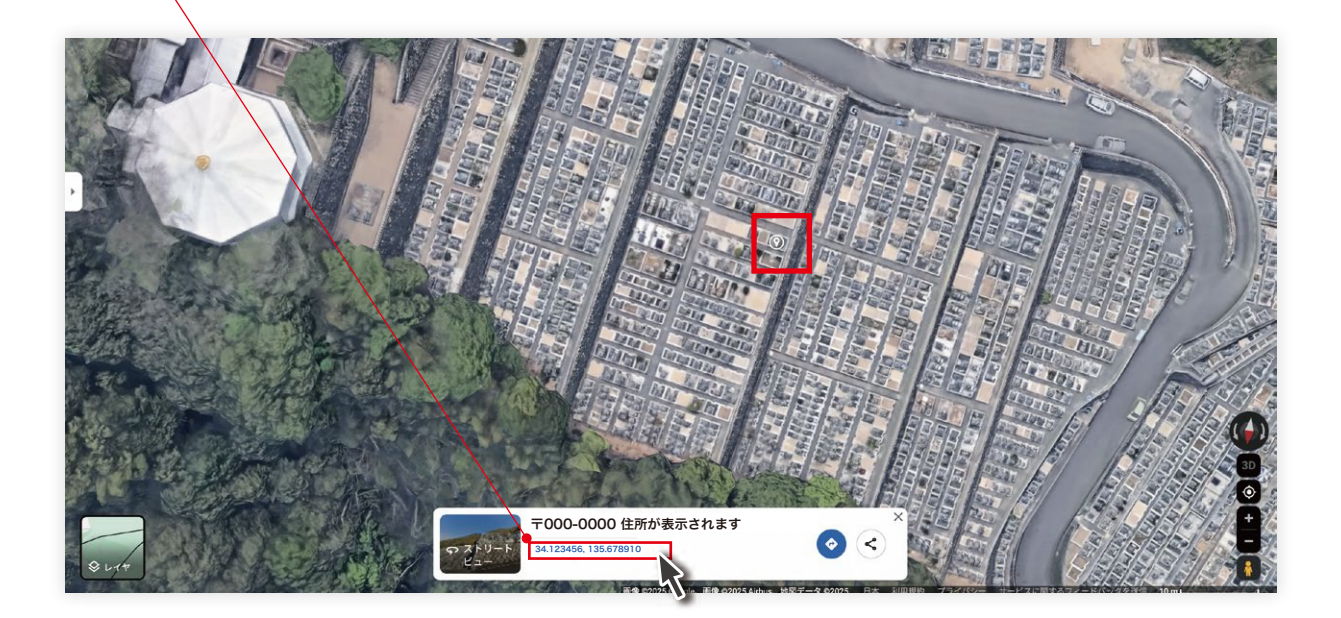

Googleマップで座標をコピーする方法 スマホの場合

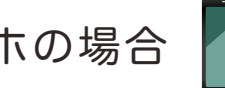

Google マップを開いて (https://www.google.co.jp/maps) お墓の実際の場所をタップしてください。

タップすると下部に「指定した地点」という 情報掲載箇所が出てくるので、 上にスワイプして情報を表示してください。

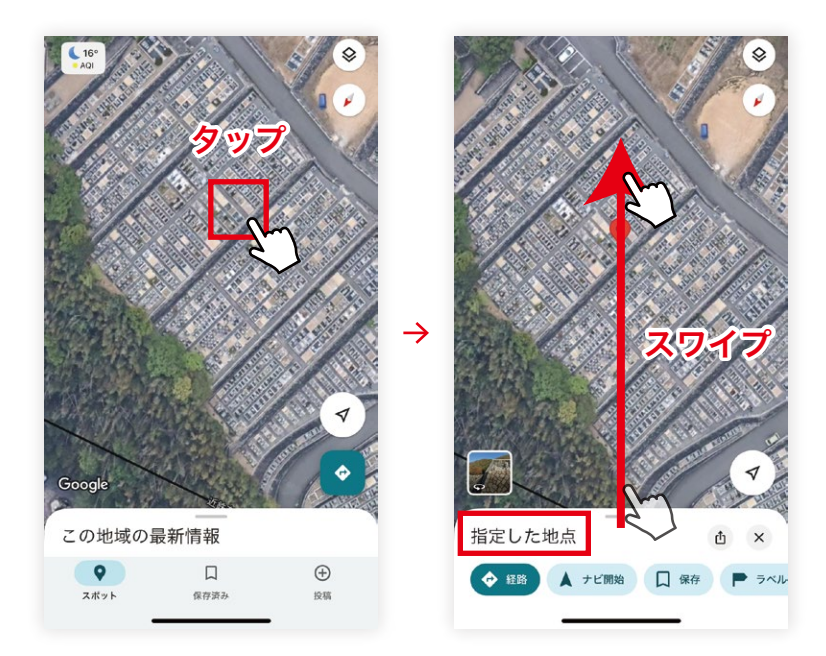

座標 (例:34.123456,135.678910)の部分を 指で長押しすると、「コピー」という表示が 出ますので、その表示をタップして、 そのままフォームに貼り付けてください!

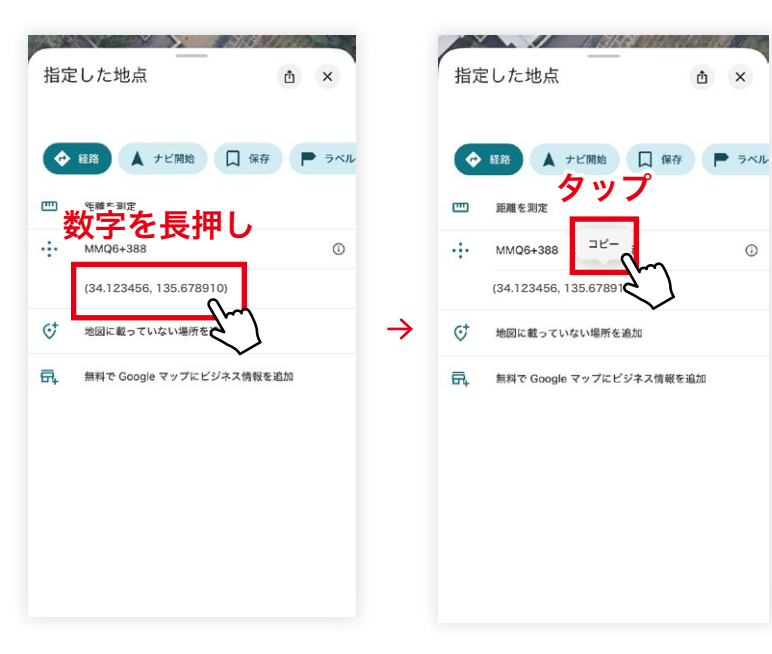